School District Website: www.lakemills.k12.wi.us

## Lake Mills Area X Rec Dept Community Connect With Us Families Select: Families Food Servic Board of Education Forms and Information Open Enrollment lealth Servic Select: Skyward Family Access High School Mobile Family Acc Skyward Famil You may also select the Elementary Scho Staff Directory Skyward icon from the home page to be taken directly to the family access login screen.

Welcome Lake Mills Area School District

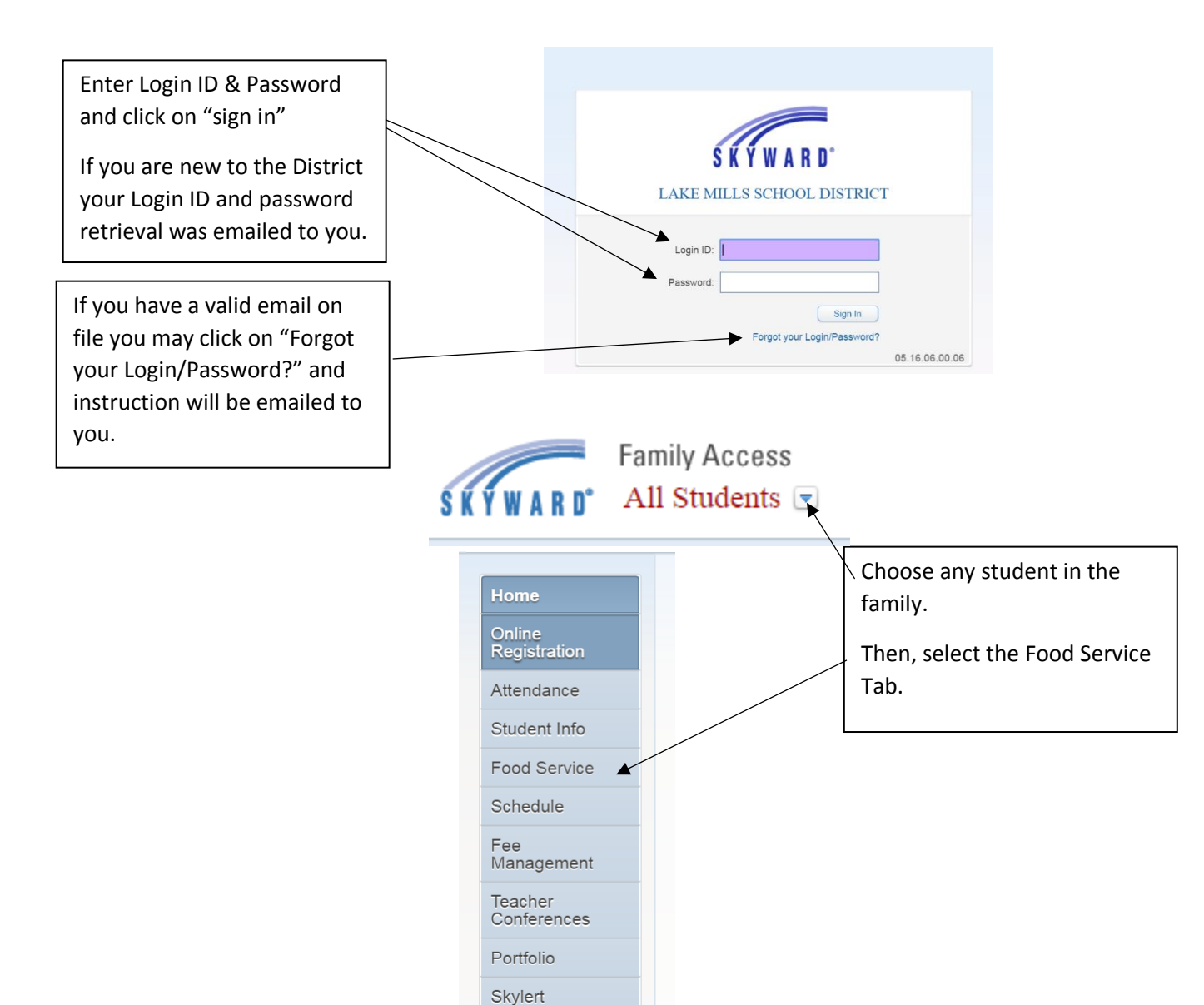

Login History

| Select Applications |                                                                                                    |                                                                               |                                          |                                                                                    |  |  |  |  |  |  |
|---------------------|----------------------------------------------------------------------------------------------------|-------------------------------------------------------------------------------|------------------------------------------|------------------------------------------------------------------------------------|--|--|--|--|--|--|
| Homo                | Food Service                                                                                         |                                                                               | Applications                             |                                                                                    |  |  |  |  |  |  |
| Opline              | Current Account Balance                                                                              | Today's Lunch Menu                                                            | Lunch Calendar                           | Print Reports                                                                      |  |  |  |  |  |  |
| Registration        | Family: \$119.85                                                                                     | No lunch menu details are available for the current date.                     |                                          | APR   DEC   FEB   JAN   MAR   MAY   NOV<br>APR   DEC   FEB   JAN   MAR   MAY   NOV |  |  |  |  |  |  |
| Attendance          | PRICE                                                                                                |                                                                               |                                          |                                                                                    |  |  |  |  |  |  |
| Student Info        | Food Service Messages/Links                                                                          |                                                                               | Weekly Purchases For: Mon Aug 15, 2016 📖 |                                                                                    |  |  |  |  |  |  |
| Food Service        | (LAKE MILLS HIGH SCHOOL)                                                                             |                                                                               | Previous Week Next Week                  |                                                                                    |  |  |  |  |  |  |
| Schedule            | Reminder- Set your child's daily<br>right-side of the food service scre<br>allow Ala Carte purchases | Ala Carte limit by selecting "Set Pu<br>een. You may set a daily limit for Al | Set Ala Carte Limit                      |                                                                                    |  |  |  |  |  |  |
| Fee                 | anow via Garte purchases.                                                                            |                                                                               | Student Total Key Pad Number             |                                                                                    |  |  |  |  |  |  |

| Select               | Add Applicatio      | on                |            |            |         |         |                 |
|----------------------|---------------------|-------------------|------------|------------|---------|---------|-----------------|
| od Service Applicati | ons                 |                   |            |            |         |         |                 |
| Pending Application  | Add Application   F | Print Application |            |            |         |         |                 |
| No pending applicat  | tion was found.     |                   |            |            |         |         |                 |
|                      |                     |                   |            |            |         |         |                 |
| Temp Application     | Application Date    | Effective Date    | Dependents | Lunch Code | Denied? | Active? | Application Nbr |
| Ma                   | Thu Jun 29, 2006    | Mon Jan 1 1900    | 0          | NORMAL     | No      | Yes     |                 |

|                                                                                                    |                                                                                                    |                                                                                                    | / \                                                                                                    |
|----------------------------------------------------------------------------------------------------|----------------------------------------------------------------------------------------------------|----------------------------------------------------------------------------------------------------|----------------------------------------------------------------------------------------------------|
|                                                                                                    | Application for Free ar                                                                                                    | d Reduced Price School Meals                                                                                                    |                                                                                                    |
|                                                                                                    | Steps                                                                                                    | Application for Free and Reduced Price School Meals                                                                                                    | <u>N</u> ext <u>Print</u> <u>Back</u>                                                                                                    |
| Please read<br>and complete<br>each step.<br>Remember to<br>click submit to<br>complete your<br>application. | → Letter to Parents Instructions for Applying Federal Income Chart Privacy Act Statement Non-discrimination Statement Application • Step 1: Child Names • Step 2: Benefits • Step 3: Gross Income • Step 4: Signature • Optional: Racial and Ethnic Identities Sharing Information | Letter to Parents Dear Parent/Guardian: Children need healthy meals to leam. LAKE MILLS SCHOOL AREA DISTRICT offers healtl \$1.55, HS \$1.80; lunch costs ES \$2.65, MS \$2.80, HS \$2.90. Your children may quali .30/ALL SCHOOLS for breakfast and .40/ALL SCHOOLS for lunch. This packet includes a set of detailed instructions. Below are some common questions and answers to help yo 1. WHO CAN GET FREE OR REDUCED PRICE MEALS? • All children in households receiving benefits from FoodShare, The Food Di cash benefits are eligible for free meals. • Foster children that are under the legal responsibility of a foster care agen • Children way receive free or reduced price meals fyour household's incon Guidelines. Your children may qualify for free or reduced price meals if you | ry meals every school day. Breakfast costs ES \$1.55, MS<br>fy for free meals or for reduced price meals. Reduced price is<br>an application for free or reduced price meal benefits, and a<br>u with the application process.<br>Istribution Program on Indian Reservations (FDPIR), or W-2<br>cy or court are eligible for free meals.<br>Tree meals.<br>gible for free meals.<br>gible for free meals.<br>me is within the limits on the Federal Income Eligibility<br>ur household income falls at or below the limits on this chart. |
|                                                                                                    | Other Programs     Review and Submit                                                                                                    | FEDERAL ELIGIBILITY INCOME CHART<br>For School Year 2016-17                                                                                                    |                                                                                                    |
|                                                                                                    |                                                                                                    | $ \begin{array}{cccccccccccccccccccccccccccccccccccc$                                                                                                    |                                                                                                    |
| Need Assistance<br>Contact Roseanr<br>at 920.648.2215                                                        | ?<br>ne Punzel<br>x222.                                                                                                    | <ol> <li>HOW DO I KNOW IF MY CHILDREN QUALIFY AS HOMELESS, MIGRANT, OR RUNA\<br/>address? Are you staying together in a shelter, hotel, or other temporary housing<br/>Are any children living with you who have chosen to leave their prior family or h<br/>these descriptions and haven't been told your children will get free meals, please<br/>roseanne.punzel@lakemills.k12,wi.us.</li> <li>DO I NEED TO FILL OUT AN APPLICATION FOR EACH CHILD? No. Use one Free ar<br/>your household. We cannot approve an application that is not complete, so be s</li> </ol>                                                                                                    | //AY? Do the members of your household lack a permanent<br>arrangement? Does your family relocate on a seasonal basis?<br>ousehold? If you believe children in your household meet<br>call or e-mail Roseanne Punzel, 920.648.2215 x222 or<br>nd Reduced Price School Meals Application for all students in<br>ure to fill out all required information. Return the completed                                                                                                    |